## NOTIFICATION

## Sub: <u>Natyam 2021 – The drama challenge</u>

An online event on dramatics 'Natyam 2021' is being organized by the Women Empowerment Committee (WEC) in association with Drama and Dance Club (DDC) of GKCIET Malda. All the students of GKCIET Malda are eligible to participate in the event.

In order to participate in the event, the students have to follow the guidelines as mentioned below.

- 1. The student has to prepare the following files.
  - A video of her/his solo dramatic performance of maximum 5 minutes duration representing an item advocating Indian culture (classical/folk/contemporary). The participants can select any item from any Indian language. However, the video should be mandatorily subtitled in correct English. The source of the script should be mentioned. It should also be mentioned if the script is self-written. The name, department, course (degree/diploma), year and roll number of the student should be mentioned in the video. (mandatory)
  - A write up (pdf file) explaining her/his acting credentials and representing the details of dramatic associations, exams appeared, competitions participated, programs participated, major role played etc. Certificates (if any), marksheets (if any) and photos should be included in the write up. The name, department, course (degree/diploma), year and roll number of the student should also be mentioned in the front page. (mandatory)
  - A short video of maximum 2 minutes duration representing her/his other remarkable acting performances mentioning the names of the programs. The name, department, course (degree/diploma), year and roll number of the student should also be mentioned in the video. (optional)
- 2. Make a folder containing the aforementioned files and name the folder as '**Natyam 2021\_Your Name**' (e.g. if your name is Rimi Sen, the folder should be named as 'Natyam 2021\_Rimi Sen').
- 3. Upload the folder in google drive.
  - Go to Google Drive from your google/gmail account.
  - Tap on '+New' (at top left corner of your Google Drive)
  - Tap 'Folder upload' from the drop down menu.
  - Select the folder from your PC/Laptop and tap 'upload'.
  - The folder will appear in your Google Drive page. Right click on the folder and tap 'get link' from the drop down menu.
  - A window will appear with the link. In that window change the audience from 'Restricted' to 'Anyone with the link'. Also change the permission from 'Viewer' to 'Editor'. Copy the link by tapping 'Copy link' and save it in a .txt file for future use. Tap 'Done'.
- 4. Fill up the google form. You have to paste the aforementioned link in this form.

 $https://docs.google.com/forms/d/e/1FAIpQLSeipR7v0sqyBRT262hXaYnidcOzuZYcfhPAmZDuoTiguPlAew/viewform?usp=sf_link$ 

The procedure should be completed on or before **25<sup>th</sup> May**, **2021**.

This issues with approval of the competent authority.

Sd/-Dr. Kshirod Kumar Dash Associate Professor and Head, FT Chairperson, WEC GKCIET Malda Sd/-Dr. Soumi Bhattacharyya Assistant Professor, CE Member Secretary, WEC Convener, DDC GKCIET Malda